АДРЕС САЙТА: HTTPS://ONLINE-TEST.KAZNU.KZ/ для ролей: абитуриент, студент

КАЗАХСКИЙ НАЦИОНАЛЬНЫЙ УНИВЕРСИТЕТ ИМ.АЛЬ-ФАРАБИ, ИНСТИТУТ ИНФОРМАЦИОННЫХ ТЕХНОЛОГИЙ И ИННОВАЦИОННОГО РАЗВИТИЯ Отдел Информационной Поддержки Управленческой Деятельности

# Руководство пользователя по Сетевому тестирующему комплексу «Online test»

| Оглавление                                                                   |    |
|------------------------------------------------------------------------------|----|
| Как зарегистрироваться на сайте online-test.kaznu.kz в качестве Абитуриента? | 2  |
| Как зарегистрироваться на caйтe online-test.kaznu.kz в качестве Студента?    | 5  |
| Как зарегистрироваться на тест и на поток тестирования?                      | 8  |
| Как начать процесс тестирования?                                             | 10 |
| Как посмотреть результаты тестирования?                                      | 13 |
| Как посмотреть правильные ответы на тест? (после завершения теста)           | 14 |
| У меня есть учетная запись в системе "Univer", как мне пройти тест?          | 16 |

Как зарегистрироваться на сайте online-test.kaznu.kz в качестве Абитуриента?

Для входа на сетевой тестирующий комплекс пройдите по следующей ссылке: <u>https://online-test.kaznu.kz/</u>

| Вход в систему                    |
|-----------------------------------|
| стема Online Te                   |
| admin                             |
|                                   |
| Вход                              |
| Зарегистрироваться как абитуриент |
| Зарегистрироваться как студент    |
|                                   |

Рисунок 1 - Ссылка для регистрации Абитуриента

- ↓ Нажмите на ссылку «Зарегистрироваться как абитуриент»
- ↓ Заполните поля регистрационной анкеты:

| Логин              | e-mail             |
|--------------------|--------------------|
| Пароль             | Контактный телефон |
| Подтвердите пароль | Страна             |
| Фамилия            | Регион             |
| Имя                | Район              |
| Отчество           | Город/Село         |
| ИИН                | Школа              |
| Дата рождения      | Класс              |
|                    | Год окончания      |

#### **D**.

| Регистрация                  |                            |
|------------------------------|----------------------------|
| Логин *                      | admin                      |
|                              | такой логин уже существует |
| Пароль *                     | ••••••                     |
| Подтвердите пароль *         |                            |
| Фамилия *                    |                            |
| Имя *                        |                            |
| Отчество                     |                            |
| * HNN                        |                            |
| Дата рождения (дд/мм/гггг) * |                            |
| E-Mail *                     |                            |

Рисунок 2 - Анкета для регистрации данных абитуриента – Часть 1

4

| Контактный телефон *  |             |    |
|-----------------------|-------------|----|
| Страна *              | Не выбран   | '  |
| Регион                | Не выбран   | •  |
| Район *               |             |    |
|                       |             | 1  |
| Город/село *          |             |    |
|                       |             | 11 |
| Школа *               |             |    |
|                       |             | 4  |
| Класс *               | 10          | ,  |
| Год окончания *       | 2020        | •  |
|                       |             |    |
| * - Обязательные поля | Регистрация |    |

Рисунок 3 - Анкета для регистрации абитуриента - Часть 2

Как зарегистрироваться на сайте online-test.kaznu.kz в качестве Студента?

Для входа на сетевой тестирующий комплекс пройдите по следующей ссылке: <u>https://online-test.kaznu.kz/</u>

Вход в систему Система Online Test Логин Пароль Вход Зарегистрироваться как абитуриент Зарегистрироваться как студент Забыли пароль?

Рисунок 4 - Ссылка для регистрации студента

- ↓ Нажмите на ссылку «Зарегистрироваться как студент»
- ↓ Заполните поля регистрационной анкеты:

| Логин              | e-mail             |
|--------------------|--------------------|
| Пароль             | Контактный телефон |
| Подтвердите пароль | Страна             |
| Фамилия            | Регион             |
| Имя                | Район              |
| Отчество           | Город/Село         |
| ИИН                | Университет        |
| Дата рождения      | Курс               |

| Регистрация студента |           |   |
|----------------------|-----------|---|
| Логин *              |           |   |
| Пароль *             |           |   |
| Подтвердите пароль * |           |   |
| Фамилия *            |           |   |
| Имя *                |           |   |
| Отчество *           |           |   |
| Страна *             | Не выбран | ~ |
| Регион               | Не выбран | ~ |

Рисунок 5 - Анкета для регистрации студента- Часть 1

| Город/село *          |             |
|-----------------------|-------------|
| Университет *         |             |
| Курс *                | 1           |
| E-Mail *              |             |
| Контактный телефон *  |             |
| TTF6Z                 |             |
| * - Обязательные поля | Регистрация |

Рисунок 6 - Анкета для регистрации студента - Часть 2

## Как зарегистрироваться на тест и на поток тестирования?

Регистрация на тест на сайте <u>https://online-test.kaznu.kz/Home/MainPage</u> происходит в 2 этапа:

- 1.Этап Регистрация на тест
- 2.Этап Регистрация на поток тестирования

## Для регистрации на тест и поток тестирования:

- ↓ Нажмите на ссылку «Список тестирований» (Рисунок 7)
- ↓ Выберите необходимый тест
- ↓ Нажмите на ссылку «Зарегистрироваться» (Рисунок 7)
- ↓ После чего, откроется окно для регистрации на поток тестирования (Рисунок 8)
- ↓ В данном окне, выберите Ваш поток тестирования и нажмите на ссылку «Зарегистрироваться»

| естовая база                    | Главная             | Результаты Список тестирований | í Выход velit aliqua magna <u>P</u> |
|---------------------------------|---------------------|--------------------------------|-------------------------------------|
| Список тестирований             |                     |                                |                                     |
| Название теста                  | Дата и время начало | Дата и время окончание         |                                     |
| Пробный псих. тест.             | 03.09.2019 20:00:00 | 12.12.2019 20:30:00            | Зарегистрироваться                  |
| Олимпиада аль-Фараби 2018 2 тур |                     | 30.10.2019 3:20:00             | Зарегистрироваться                  |
| test 07.10.2019                 | 07.10.2019 11:45:00 |                                | Зарегистрироваться                  |
| check test                      | 17.10.2019 17:00:00 |                                | Зарегистрироваться                  |

#### Рисунок 7 - Регистрация на тест

| Тестовая база                           |                                    |                                 |           | Главная Результаты                                               | Список тестирований   | Выход ve    | elit aliqua magna | <u>Русский</u> |
|-----------------------------------------|------------------------------------|---------------------------------|-----------|------------------------------------------------------------------|-----------------------|-------------|-------------------|----------------|
| Тип тестирования / Зар                  | егистрироватьс                     | я на поток тестир               | ования    |                                                                  |                       |             |                   |                |
| Название теста: (<br>Количество попыток | <b>Олимпиада</b><br>: Нет ограниче | аль-Фараби 20<br><sup>ний</sup> | 018 2 тур |                                                                  |                       |             |                   |                |
| Поток<br>тестирования                   | Дата и<br>время<br>начало          | Дата и время<br>окончание       | Регионы   | Предметы                                                         | L                     | цоступность |                   |                |
| Олимпиада аль-<br>Фараби 2018 2 тур     | 03.10.2019<br>2:00:36              | 29.10.2019<br>2:00:00           | Казахстан | Всемирная история,<br>Казахстана,Немецкий<br>язык,География,Физи | 1стория<br>й Д<br>іка | lоступный   | Зарегистрирова    | аться          |

Рисунок 8 - Регистрация на поток тестирования

## Как начать процесс тестирования?

Для того, чтобы начать прохождение теста:

↓ Перейдите на Главную страницу сайта. (Рисунок 9)

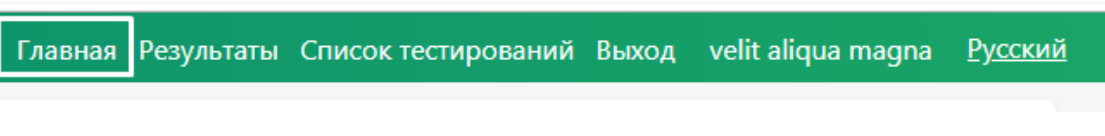

Рисунок 9 - Ссылка на Главную страницу сайта

- ↓ Выберите название теста и язык тестирования (Рисунок 10)
- ↓ Нажмите на кнопку «Начать тест»
- ↓ После чего, откроется окно с вопросами
- ↓ После прохождения тестирования нажмите на кнопку «Завершить»
- ↓ Вам откроется Протокол с результатами тестирования (Рисунок 12)

| Выберите тест                     | Пробный лок                             | х, тест,                         |                           |              |         |          |                       |
|-----------------------------------|-----------------------------------------|----------------------------------|---------------------------|--------------|---------|----------|-----------------------|
| Rзык тестирования                 | Қазақ                                   |                                  |                           |              |         |          |                       |
|                                   | Hasars terr                             |                                  |                           |              |         |          |                       |
|                                   |                                         |                                  |                           |              |         |          |                       |
|                                   |                                         |                                  |                           |              |         |          |                       |
| Список зарегист                   | рированных тес                          | :108                             |                           |              |         |          |                       |
| Список зарегист<br>Название теста | рированных тес<br>Поток<br>тестирования | тов<br>Дата и<br>время<br>начало | Дата и время<br>окончание | Длительность | Репісны | Предметы | До<br>начало<br>теста |

Рисунок 10 - Как начать тест?

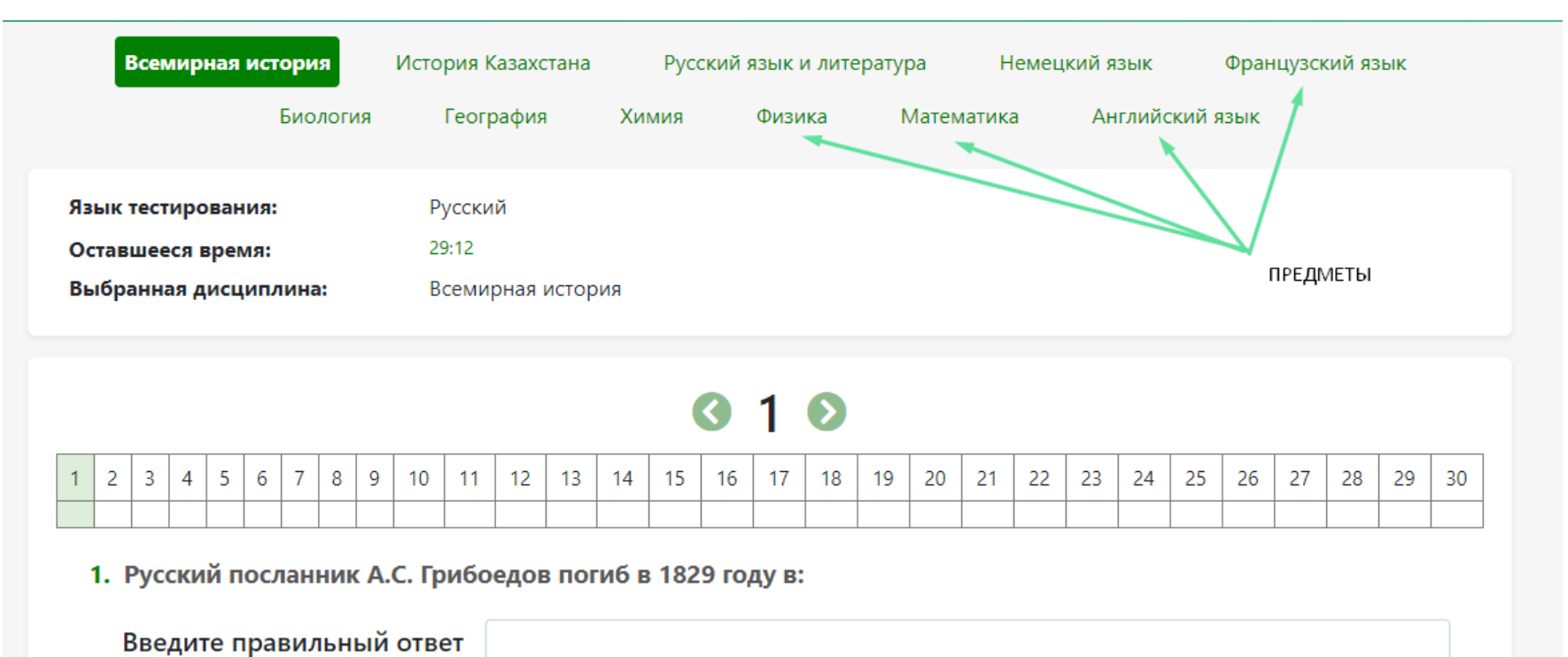

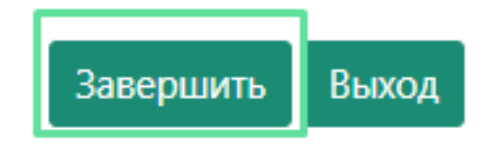

Рисунок 11 - Окно вопросов

11

| стовая база           |          |             |                  |          |          | Глав     | ная Рез | ультаты  | Списон | стестиро | ваний | Выход    | velit aliq | ua magna | Русски |
|-----------------------|----------|-------------|------------------|----------|----------|----------|---------|----------|--------|----------|-------|----------|------------|----------|--------|
| сты / Олимпиада аль-Ф | Фараби 2 | נד 2 2018 2 | /р / Прот        | токол ре | зультато | в тестир | ования  |          |        |          |       |          |            |          |        |
|                       |          |             |                  |          |          |          | _       |          |        |          |       |          |            |          |        |
| Nº:                   |          |             | 34946            |          |          |          | Я       | зык тест | ирован | ия:      |       | Русский  |            |          |        |
| ФИО тестируемо        | го:      |             | velit aliqu      | ua magn  | а        |          | B       | ремя нач | чала:  |          |       | 18.10.20 | 19 19:05:  | 44       |        |
| Название теста:       |          |             | Олимпиа<br>2 тур | ада аль- | Фараби   | 2018     | B       | ремя зав | зершен | ия:      |       | 18.10.20 | 19 19:14:  | 23       |        |
| Результат тестир      | ования   | :           | 3                |          |          |          |         |          |        |          |       |          |            |          |        |
| Название предмета     | a:       |             | Всемирн          | ная исто | рия      |          |         |          |        |          |       |          |            |          |        |
| Количество вопрос     | OB:      |             | 30               |          |          |          |         |          |        |          |       |          |            |          |        |
| Набранные баллы:      |          |             | 0 / 30           |          |          |          |         |          |        |          |       |          |            |          |        |
| Номер вопроса         | 1        | 2           | 3                | 4        | 5        | 6        | 7       | 8        | 9      | 10       | 11    | 12       | 13         | 14       | 15     |
| Ваш ответ             |          |             |                  |          |          |          |         |          |        |          |       |          |            |          |        |
| Баллы                 | /1       | /1          | /1               | /1       | /1       | /1       | /1      |          |        |          |       |          |            |          |        |
| Номер вопроса         | 16       | 17          | 18               | 19       | 20       | 21       | 22      | 23       | 24     | 25       | 26    | 27       | 28         | 29       | 30     |
| Ваш ответ             |          |             |                  |          |          |          |         |          |        |          |       |          |            |          |        |
| Баллы                 |          |             |                  |          |          |          |         |          |        |          |       |          |            |          |        |
|                       |          |             |                  |          |          |          |         |          |        |          |       |          |            |          |        |
| Название предмета     | :        |             | История          | Казахст  | ана      |          |         |          |        |          |       |          |            |          |        |
| Количество вопрос     | :ов:     |             | 30               |          |          |          |         |          |        |          |       |          |            |          |        |
| Набранные баллы:      |          |             | 0 / 30           |          |          |          |         |          |        |          |       |          |            |          |        |
| Номер вопроса         | 1        | 2           | 3                | 4        | 5        | 6        | 7       | 8        | 9      | 10       | 11    | 12       | 13         | 14       | 15     |
| Ваш ответ             |          |             |                  |          |          |          |         |          |        |          |       |          |            |          |        |
| Баллы                 |          |             |                  |          |          |          |         |          |        |          |       |          |            |          |        |
| Номер вопроса         | 16       | 17          | 18               | 19       | 20       | 21       | 22      | 23       | 24     | 25       | 26    | 27       | 28         | 29       | 30     |
| Ваш ответ             |          |             |                  |          |          |          |         |          |        |          |       |          |            |          |        |
| Баллы                 |          |             |                  |          |          |          |         |          |        |          |       |          |            |          |        |

Рисунок 12 - Протокол результатов тестирования

Как посмотреть результаты тестирования?

Для просмотра результатов тестирования:

- ↓ Нажмите на ссылку «Результаты»
- ↓ Откроется таблица, где будут указаны:

| Название теста | Время завершения | Количество баллов |
|----------------|------------------|-------------------|
| Время начала   | Статус           |                   |

| естов | зая база                        | Главна           | ая Результаты Список тес | тирований В | ыход velit aliqua magna <u>Русск</u> |
|-------|---------------------------------|------------------|--------------------------|-------------|--------------------------------------|
| Резу  | льтаты                          |                  |                          |             |                                      |
|       |                                 |                  |                          |             | Показаны 1 - 1 / 1, <mark>1</mark>   |
| N⁰    | Название теста                  | Время начала     | Время завершения         | статус      | Количество баллов                    |
| 1     | Олимпиада аль-Фараби 2018 2 тур | 18.10.2019 19:05 | 18.10.2019 19:14         | закончен    | 3                                    |

- ↓ Нажмите на название теста
- ↓ Откроется Протокол результатов тестирования (Рисунок 12)

Как посмотреть правильные ответы на тест? (после завершения теста)

Для просмотра правильных ответов:

- ↓ Нажмите на ссылку «Результаты»
- ↓ Нажмите на название теста
- ↓ Откроется Протокол результатов тестирования (Рисунок 12)

↓ В самом конце страницы будет расположена кнопка «Просмотр» пройдя по которой, Вы сможете ознакомится с правильными ответами на тест.

| Название предмета | a:   |    | Английс | кий язык | c  |     |        |    |    |    |    |    |    |    |    |
|-------------------|------|----|---------|----------|----|-----|--------|----|----|----|----|----|----|----|----|
| Количество вопрос | COB: |    | 30      |          |    |     |        |    |    |    |    |    |    |    |    |
| Набранные баллы   | :    | (  | 0 / 30  |          |    |     |        |    |    |    |    |    |    |    |    |
| Номер вопроса     | 1    | 2  | 3       | 4        | 5  | 6   | 7      | 8  | 9  | 10 | 11 | 12 | 13 | 14 | 15 |
| Ваш ответ         |      |    |         |          |    |     |        |    |    |    |    |    |    |    |    |
| Баллы             |      |    |         |          |    |     |        |    |    |    |    |    |    |    |    |
| Номер вопроса     | 16   | 17 | 18      | 19       | 20 | 21  | 22     | 23 | 24 | 25 | 26 | 27 | 28 | 29 | 30 |
| Ваш ответ         |      |    |         |          |    |     |        |    |    |    |    |    |    |    |    |
| Баллы             |      |    |         |          |    |     |        |    |    |    |    |    |    |    |    |
|                   |      |    |         |          |    |     |        |    |    |    |    |    |    |    |    |
|                   |      |    |         |          |    | Про | осмотр |    |    |    |    |    |    |    |    |
|                   |      |    |         |          |    |     |        |    |    |    |    |    |    |    |    |

Рисунок 13 - Кнопка для просмотра правильных ответов

#### Просмотр ответов тестирования

| ФИО:               | magna aliqua velit              |
|--------------------|---------------------------------|
| Вид теста:         | Олимпиада аль-Фараби 2018 2 тур |
| Время начала:      | 18.10.2019 19:05:44             |
| Время завершения:  | 18.10.2019 19:14:23             |
| Количество баллов: | 3                               |

#### Всемирная история

## Вопрос 1.

Балл: . Русский посланник А.С. Грибоедов погиб в 1829 году в: Ответ пользователя: Правильный ответ: **Иране** 

## Вопрос 2.

Балл:.

| Восстан           | ие УотаТайлера                         |
|-------------------|----------------------------------------|
| Α.                | 1391 r.                                |
| В.                | 1341 r.                                |
| С.                | 1371 r.                                |
| D.                | 1381 r.                                |
| E.                | 1321 r.                                |
| Ответ г<br>Правил | пользователя:<br>льный ответ: <b>D</b> |

Рисунок 14 - Окно просмотра правильных ответов тестирования

16

## У меня есть учетная запись в системе "Univer", как мне пройти тест?

↓ Для студентов, которые обладают доступом в систему "Univer" необходимо пройти по ссылке «ВОУД». (Рисунок 15)

↓ Вам откроется окно выбора теста. В котором следует выбрать «Тест», «Язык тестирования» и «Предмет по выбору». (Рисунок 16)

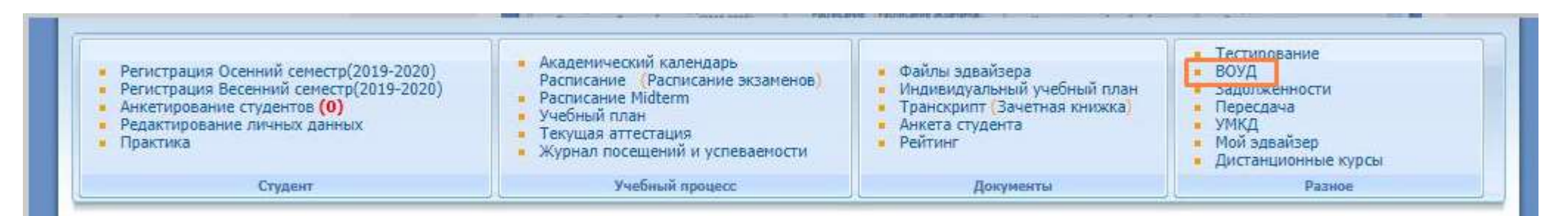

Рисунок 15 - Учетная запись студента в системе "Univer" – ссылка "ВОУД", Список дисциплин с открытыми статусами тестирования

| выберите тест     | Академическая политика |  |
|-------------------|------------------------|--|
| Язык тестирования | Қазақ                  |  |
| Предмет по выбору |                        |  |

Рисунок 16 - Окно выбора теста